## [帳票作成] 7-6

## 作業員名簿を印刷する

現場ごとに必要となる作業員名簿を簡単に作成することができます。作業員名簿 を印刷するためには、<u>事前に従業者を登録する必要があります</u>。詳しくは目次より 「従業者情報を編集する」をご覧ください。

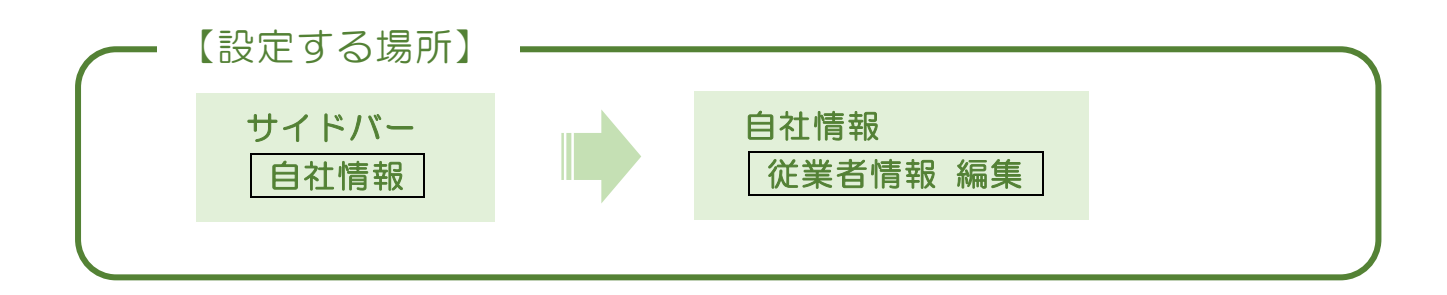

1. 作業員名簿に記載する従業者を選択する

|          |              |                         | 1                  | サイドバ                     | 一の「自社          | 情報」をク          | フリック。   |
|----------|--------------|-------------------------|--------------------|--------------------------|----------------|----------------|---------|
|          |              |                         |                    |                          |                |                | F5      |
| CLEAS    | マイページ > 自社情報 |                         |                    |                          | dem            | .0でログイン中 ログアウト | Ver.1.0 |
| 🙆 रनर-७  | 1            | 自社情報                    |                    |                          |                | ^ 宛名を印刷        |         |
| 1 取引先情報  |              | 事業所名                    | 株式会社 富士山建設         |                          |                |                |         |
| ♀ 工事経歴   |              | 郵便番号                    | 403-0004           | 都道府県                     | 山梨県            |                |         |
|          |              | 市区群                     | 富士吉田市              | 町村城                      | 下吉田八丁目2番75号    |                |         |
| <b>一</b> |              | 建 10 石<br>電話番号          | 0555-24-2108       | FAX番号                    | 0555-28-6061   |                |         |
| 自社情報     |              |                         |                    |                          |                |                |         |
| (?) ~NJ  |              | 基礎情報 編集                 | 営業所情報 編集           | 建設業許可情報 編集               | 従業者情報編集 自社情報ダウ | シロード           |         |
| Ũ        |              | <b>株式会社 富士</b><br>営業所名称 | 山建設の営業所一覧<br>代表者役職 | 代表者氏名                    |                |                |         |
|          |              | 本社営業所                   |                    | 日本 太郎                    | 詳細             | 削除             |         |
|          |              | 東京営業所                   |                    | 東京 太郎                    | 詳細             | EUNA           |         |
| 各種帳票     |              |                         |                    |                          |                |                |         |
| ま問い合わせ   |              |                         |                    |                          |                | v              |         |
|          |              |                         | Copyright © CLE    | AS. All Rights Reserved. |                |                |         |
|          |              |                         |                    |                          | •              |                |         |
|          |              |                         |                    | 2 従業者                    | 情報 編集          | ボタンを           | フリック。   |

③ 名簿に印刷したい従業者にチェックを付ける。

|                                                    |                         |            |                       | /             |       |               |      |      |   |   |
|----------------------------------------------------|-------------------------|------------|-----------------------|---------------|-------|---------------|------|------|---|---|
| 🔲 🛛 🎝 クレアス 工事台帳-B                                  | ling × 门従               | 業者情報       | 自社情報↓企業マイ× →          |               |       |               |      |      |   | × |
| $\leftarrow$ $\rightarrow$ $C$ $\textcircled{b}$ h | ttps://cleas.jp/system/ | own/empl   | loyee/                |               |       |               | ୧ ଜି | 5≞ ⊕ |   |   |
| Ġ Google ြ CLEASテストサイ                              | ト 🕒 CLEASプロダクション        | ע 🛅 PB     |                       |               |       |               |      |      |   |   |
| CLEAS                                              | マイページ > 自社情報            | demoでログイン中 | ログアウト                 | E4<br>Ver.1.0 | Î     |               |      |      |   |   |
| 🙆 रनर-७                                            | 一行                      | 業者情        | 報                     |               |       |               |      |      |   |   |
| 取引先情報                                              | 従業者一覧 従業者を追加 作業員名簿を印刷   |            |                       |               |       |               |      |      |   |   |
| 日本 エ 事経歴                                           |                         | 名簿登載       | 氏名(フリガナ)              | 生年月日          | 年齢    | 携带電話          | 1    |      |   |   |
| <b>貢</b> 請求情報                                      | -                       |            | 富士山 太郎<br>(ニホン タロウ)   | 昭和52年1月1日     | 44    | 090-0000-0000 | 詳細   | 削除   |   |   |
| 自社情報                                               |                         |            | 富士山 一郎<br>(フジサン イチロウ) | 昭和60年1月6日     | 36    | 090-0000-0000 | 詳細   | 削除   |   |   |
| ? ~NJ                                              | -                       |            | 富士山 次郎<br>(フジサン ジロウ)  | 平成1年1月1日      | 32    | 090-4444-5555 | 詳細   | 削除   |   |   |
| <b>行</b> 在建板票                                      |                         |            |                       | 自社            | 情報へ戻る | • /           |      |      |   |   |
| この お問い合わせ                                          |                         |            |                       |               |       |               |      |      | 1 |   |
|                                                    |                         |            |                       |               |       | /             |      |      |   | - |
| ④ 作業                                               | 員名簿を[                   | 印刷         | ボタンをク                 | ッリック。         |       | /             |      |      |   |   |

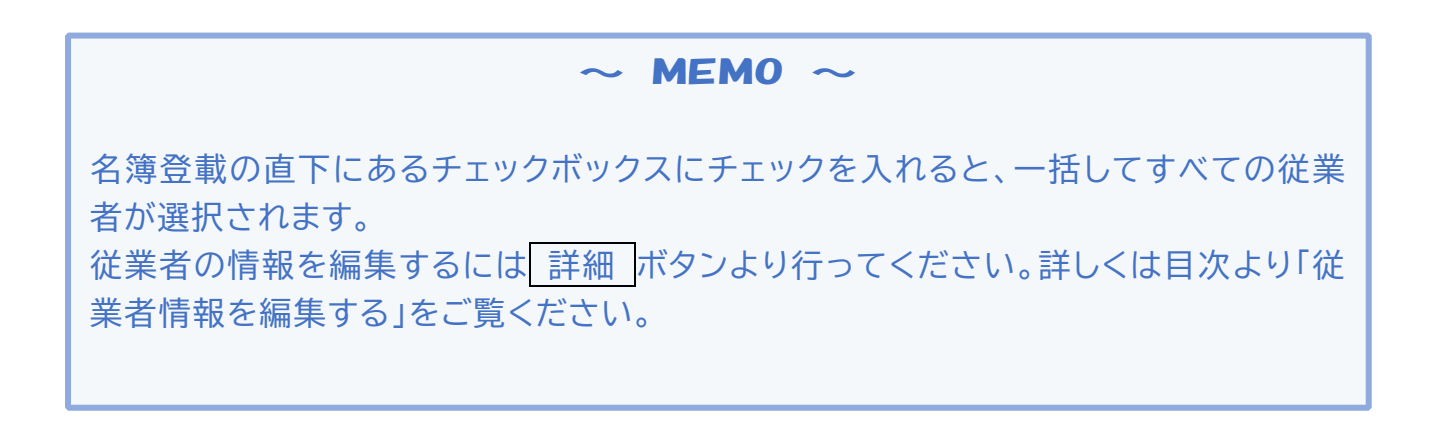

## ⑤ エクセルファイルに出力される。

|       |          |                |         |       |                    | 作                                       | 業                | 員                                              | 名 簿            |                |                  |   |                                                |                 |    |   |
|-------|----------|----------------|---------|-------|--------------------|-----------------------------------------|------------------|------------------------------------------------|----------------|----------------|------------------|---|------------------------------------------------|-----------------|----|---|
|       |          |                |         |       |                    |                                         | (令:              | 和03年09月21日作6                                   | 5)             |                |                  |   |                                                |                 |    | - |
|       |          |                |         |       |                    |                                         |                  |                                                |                |                |                  |   |                                                |                 |    | Ħ |
| 3     | 事業所の     | 名称             | 树       | 式会    | 社 富士山              | 建設                                      | 一次               | (会社名                                           |                |                |                  |   | 元 諸                                            |                 |    | П |
|       |          |                |         |       |                    | 事業                                      | 事業者ID            |                                                |                |                |                  |   | 確認欄                                            |                 |    |   |
|       | 現場]      | D              |         |       |                    |                                         |                  |                                                |                |                |                  |   |                                                |                 |    |   |
|       |          |                |         |       |                    |                                         | ()               | 次会社名                                           |                |                |                  |   |                                                |                 |    |   |
|       | 所長       | 名              |         | 富     | 电太 山士              |                                         | 事業               | 事業者ID                                          |                |                |                  |   | 提出日                                            | 年               | 月日 |   |
|       |          |                |         |       |                    |                                         |                  |                                                |                |                |                  |   |                                                |                 |    |   |
| 本     | 随に認識し    | 5內容は、作用」       | 4名簿として9 | 使全新生管 | 理や労働災害発生降の         | 栗春道路・井谷の為に元為                            | ●発展者報出すること       | c について、記録者本人は国                                 | 寄しています.        |                |                  |   |                                                |                 |    |   |
|       | 7        | 9 # +          |         |       | 生年月日               | 能废保政                                    | 建建杂设表金           |                                                | 数官・資格・魚卵       |                | 受入教育             |   |                                                |                 |    |   |
| ≢ 5}- | R        | *<br>****      | * *     | 撒名等   | ¥ #                | 年金保政<br>周辺保政                            | # 節調度<br>中小企業设業金 | 御人 株英                                          | 投獻錄習           | A. 39          | 英雄学月 B<br>人類学月 B |   | <ul> <li>【戦名等】には、</li> <li>提 … 脱場代表</li> </ul> | 欠の文字を入れ<br>I人   | в. |   |
|       | 1.<br>1. | ン タロウ          |         |       | 1876527017010      | 4年7年146日、<br>医会けんぼ                      | お資料区<br>*        | N-M & F                                        | 長町快市1          | 国家選合)          |                  |   | 作…作業主任                                         | 者               |    |   |
|       | ¥i       | 湖水 山           | _       |       | на                 | ○ 二 二 二 二 二 二 二 二 二 二 二 二 二 二 二 二 二 二 二 | *                | 1411(1903411-1-1111141411-1-1111<br>1411(1973) | 我们快速车<br>我们快速车 | 国家資格2<br>国家資格3 | ж. я. с          |   | 女…女性作罪<br>未…18度未満                              | :日<br> の作業日     |    |   |
|       | フジサ:     | ン イチロウ         | _       |       | 1876-647-61/1-66-2 | ₩ @ Ш @                                 | N.               |                                                |                |                |                  |   | 主 ··· 主任技術<br>雷 ··· 雷長                         | ば               |    |   |
|       | ¥i       | ¦μ <b>-₩</b> 5 | -       |       | 34.8               | <b>原本午会</b><br>加入                       | #                | art:(1:0:art:"1";)                             |                |                | ж. н. с          |   | 安…安全衛生                                         | 責任者             |    |   |
|       |          |                | _       |       | - A - 1            |                                         |                  |                                                |                |                |                  |   | E … E刀向上<br>再 … 危険有害                           | :教育<br> 業務・再発防」 | 教育 |   |
|       |          |                | -       |       | a                  |                                         |                  |                                                |                |                | ж. н. с          |   | 習 … 外国人技<br>就 … 外国人務                           | 能実習生            |    | Ħ |
|       |          |                | _       |       |                    |                                         |                  |                                                |                |                |                  |   | 1 符…1号符定                                       | 技能外国人           |    |   |
|       |          |                | -       |       | a                  |                                         |                  |                                                |                |                | # A 3            |   |                                                |                 |    |   |
|       |          |                | _       |       | е <u>в</u> а       |                                         | _                |                                                |                |                |                  |   |                                                |                 |    |   |
|       |          |                | -       |       | a                  |                                         |                  |                                                |                |                | # .H .:          |   |                                                |                 |    |   |
|       |          |                | _       |       | * A 4              |                                         | _                |                                                |                |                |                  |   |                                                |                 |    |   |
|       |          |                |         |       | a                  |                                         | _                |                                                |                |                | ж. д. 1          |   |                                                |                 |    |   |
|       |          |                | _       |       | * A 1              |                                         |                  |                                                |                |                | * A 3            |   |                                                |                 |    |   |
|       |          |                | -       |       | a                  |                                         |                  |                                                |                |                | # A 3            |   |                                                |                 |    |   |
|       |          |                | -       |       | * # *              |                                         |                  |                                                |                |                |                  |   |                                                |                 |    |   |
|       |          |                |         |       | a                  |                                         |                  |                                                |                |                | # A 3            |   |                                                |                 |    |   |
|       |          |                | -       |       | * # 1              |                                         |                  |                                                |                |                | * * *            |   |                                                |                 |    |   |
|       |          |                |         |       | a                  |                                         |                  |                                                |                |                | * A 3            |   |                                                |                 |    |   |
|       |          |                | -       |       | * A 2              |                                         |                  |                                                |                |                | * * *            |   |                                                |                 |    |   |
|       |          |                | 1       |       | a                  |                                         |                  |                                                |                |                | # A 1            | E |                                                |                 |    | Ħ |
|       |          |                |         |       |                    |                                         |                  |                                                |                |                |                  |   |                                                |                 |    |   |
|       |          |                |         |       |                    |                                         |                  |                                                |                |                |                  |   |                                                |                 |    |   |

 $\sim$  MEMO  $\sim$ 

出力されたエクセルファイルについて、必要に応じて調整して使用して下さい。エクセ ルファイルを編集した場合、変更した部分はシステムには保存されませんので、ファイル を独自に保存していただくことをお勧めします。